## Web Print at UNE

## How to Use

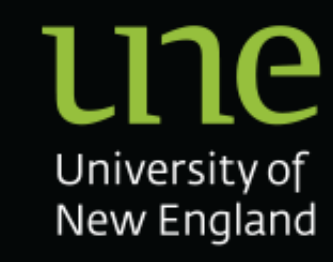

Log into <u>https://papercut.une.edu.au:9192/user</u> with your UNE username (without @une.edu.au) and select [Web Print], [Submit a Job]. Follow the wizard to submit your document.

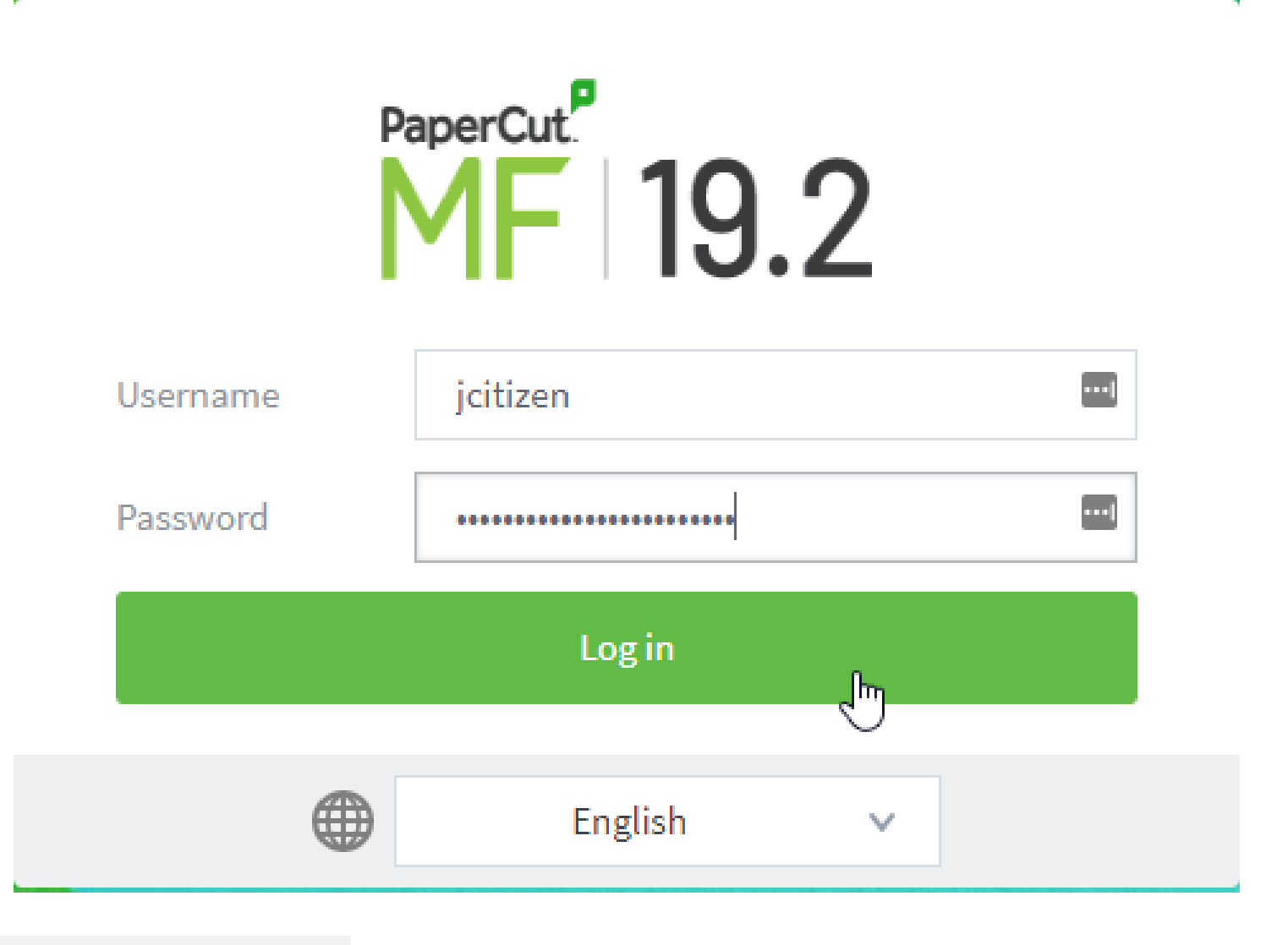

Select [Web Print], [Submit a Job].

1.

2.

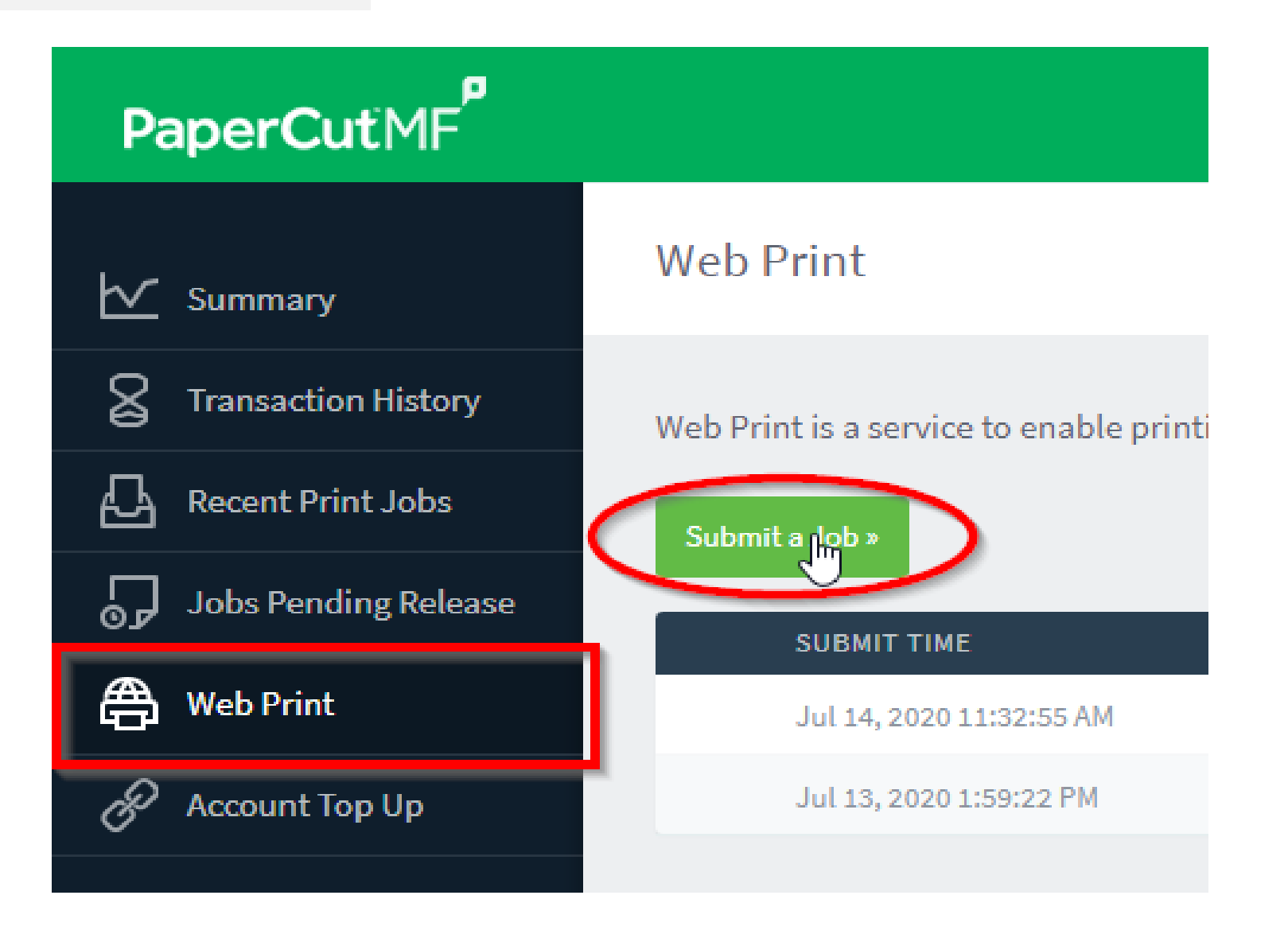

Select a print queue. Printer queues are named respective of their default settings. For Example; FollowMe-Student-BWDuplex defaults to black and white, 2-sided printing. Select [Print Options and Account Selection]

| 🗠 Summary            | Web Print                                            |                     | 1. Printer    | 2. Options  | 3. Upload   |
|----------------------|------------------------------------------------------|---------------------|---------------|-------------|-------------|
| Transaction History  | Select a printer:                                    |                     |               |             |             |
| Jobs Pending Release |                                                      |                     |               |             |             |
| 🛱 Web Print          | fxa-print02\FollowMe-Student-BWDuplex (virtual)      | LOCATION/DEPARTMENT |               |             |             |
| Account Top Up       | fxa-print02\FollowMe-Student-BWSimplex (virtual)     |                     |               |             |             |
|                      | fxa-print02\FollowMe-Student-ColourDuplex (virtual)  |                     |               |             |             |
|                      | fxa-print02\FollowMe-Student-ColourSimplex (virtual) |                     |               |             |             |
|                      |                                                      |                     |               |             |             |
|                      |                                                      |                     |               |             |             |
|                      |                                                      |                     |               |             |             |
|                      | « Back to Active Jobs                                | 2.1                 | Print Options | and Account | Selection × |

4.

3.

Enter the number of copies you wish to print. Select [Upload Documents]

| Web Print              | 1. Printer 2. Options 3. Upload |
|------------------------|---------------------------------|
| Options                | Copies<br>1                     |
| « 1. Printer Selection | 3. Upload Imcuments »           |

Upload the documents you wish to print by either dragging and dropping or selecting [Upload from computer] to browse your computer.

| Web Print                                             | 1. Printer 2. Options 3. Upload                                                                                                    |
|-------------------------------------------------------|----------------------------------------------------------------------------------------------------|
| <b>Upload</b><br>Select documents to upload and print | executive_sum<br>Executive_sum<br>86.9 KiB                                                                                                    |
|                                                       | Drag files here<br>Upload from computer                                                                                                    |
|                                                       | The following file types are allowed: Microsoft<br>Excel xlam, xls, xlsb, xlsm, xlsx, xltm, xltx<br>Microsoft PowerPoint pot, potm, potx, ppam, pps,<br>ppsm, ppsx, ppt, pptm, pptx Microsoft Word doc,<br>docm, docx, dot, dotm, dotx, rtf, txt PDF pdf<br>Picture Files bmp, dib, gif, jfif, jif, jpe, jpeg, jpg,<br>png, tif, tiff XPS xps |
| « 2. Print Options                                    | Upload & Complete 🔊                                                                                                    |

6.

5.

Your print job is then sent to the print server and can be released on any Fuji Xerox FollowMe device.

## Web Print

Web Print is a service to enable printing for laptop, wireless and unauthenticated users without the need to install print drivers. To upload a document for printing, click Submit a Job below.

Submit a Job »

| SUBMIT TIME                 | PRINTER                          | DOCUMENT NAME         | PAGES | COST   | STATUS             |
|-----------------------------|----------------------------------|-----------------------|-------|--------|--------------------|
| Jul 15, 2020 11:43:51<br>AM | fxa-print02\FollowMe-<br>Student | executive_summary.pdf | 2     | \$0.16 | Held in<br>a queue |

\* **Note** Print jobs are held on the server for 72 hours, after which, if they have not been released will be permanently removed by the system.